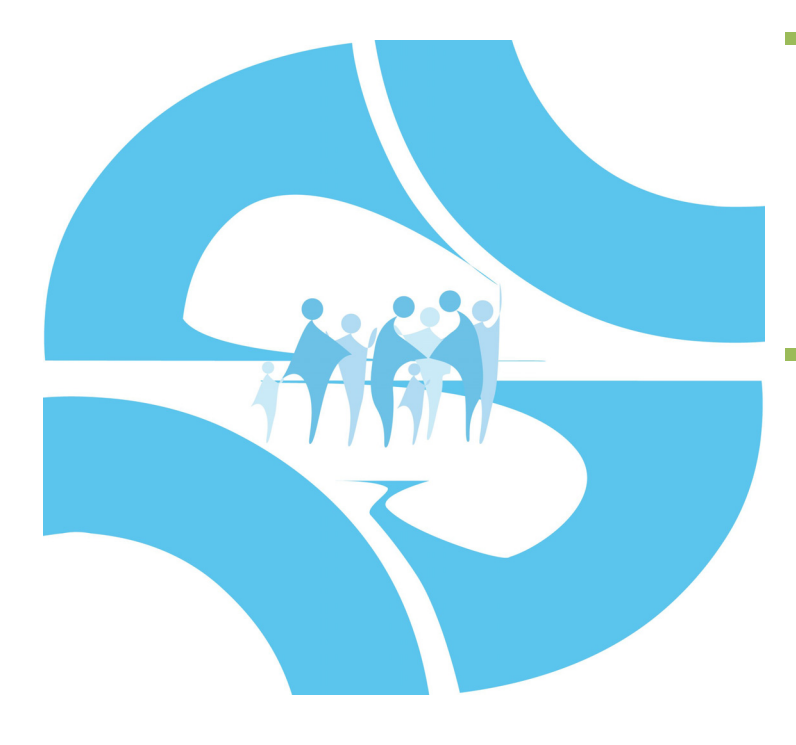

Federazione Gilda-Unams

Passaggi per la registrazione su ISTANZE ON LINE ai fini della cessazione dal servizio e della mobilità per l'a.s. 2012/2013

a cura di G. Cadoni

Sindacato Nazionale Autonomo Degli Insegnanti di Religione SEGRETERIA NAZIONALE Via Sacro Cuore, 87 – 97015 Modica (Rg) – Tel. 0932 762374 – Fax 0932 455328 VIA DEL Castro Pretorio, 30 – 00185 ROMA – Tel. 06 44341118 – Fax 06 49382795

http://www.snadir.it

e-mail: snadir@snadir.it

|                                                                                                    | PROCEDERE ALLA REGISTRAZIONE, VERIFIC                                                                                                    |                                                                  |
|----------------------------------------------------------------------------------------------------|----------------------------------------------------------------------------------------------------|------------------------------------------------------------------|
| CHE DOVRA' ESS<br>IL RISCHIO E' Q                                                                                                    | SERE INDICATA IN FASE DI REGISTRAZIONE<br>UELLO DI INCAPPARE IN INCONVENIENTI O                                                          | , <mark>NON RISULTI PIENA</mark> :<br>NELLA <mark>MANCATA</mark> |
| RICEZIONE DEL<br>Il primo passo c<br>sul link <u>http://a</u>                                                                                                    | MODULO DI ADESIONE E DEL CODICE PERS<br>consiste nell'accedere alla pagina delle Istan<br>archivio.pubblica.istruzione.it/istanzeonline/ | ONALE.<br>ze on line, cliccando<br>⁄ <u>index.shtml.</u>         |
| Quindi, cliccare                                                                                                    | SU PROCEDI ALLA REGISTRAZIONE                                                                                                    |                                                                  |
| Prima di proced                                                                                                    | ere all'inserimento dei dati richiesti, tenere a                                                                                         | a portata di mano un                                             |
| Nel corso della o<br>segreta, da usar                                                                                                    | compilazione, inoltre, verrà chiesto di sceglie<br>re in caso di smarrimento dei parametri di ac                                         | ere una domanda<br>ccesso: SCEGLIETE una                         |
| domanda e la re                                                                                                    | lativa risposta sicura e facile da ricordare                                                                                             | . così sarete certi di                                           |
| non dimenticarl                                                                                                    |                                                                                                    |                                                                  |
| Inserire tutti i d                                                                                                    | ati richiesti e al termine di ogni schermata c                                                                                           | liccare su                                                       |
|                                                                                                    |                                                                                                    |                                                                  |
|                                                                                                    |                                                                                                    |                                                                  |
| 3 <del>5k86</del>                                                                                                    | * Inserire i caratteri presenti nell                                                                                                    | immagine: 3bk86                                                  |
| 3 <del>5k86</del>                                                                                                    | * Inserire i caratteri presenti nell<br>Richiesta registrazione al sistema                                                               | 'immagine: 3bk86<br>Schermata 1                                  |
| * Codice fiscale:                                                                                                    | * Inserire i caratteri presenti nell<br>Richiesta registrazione al sistema                                                               | 'immagine: 3bk86<br>Schermata 1                                  |
| * Codice fiscale:<br>* Cognome:                                                                                                    | * Inserire i caratteri presenti nell<br>Richiesta registrazione al sistema                                                               | 'immagine: 3bk86<br>Schermata 1                                  |
| * Codice fiscale:<br>* Cognome:<br>* Nome:                                                                                                    | * Inserire i caratteri presenti nell<br>Richiesta registrazione al sistema                                                               | immagine: 3bk86<br>Schermata 1                                   |
| * Codice fiscale:<br>* Cognome:<br>* Nome:<br>* Nome:<br>* Data di nascita<br>(gg/mm/aaaa):                                                                                                    | * Inserire i caratteri presenti nell                                                                                                    | immagine: 3bk86<br>Schermata 1                                   |
| * Codice fiscale:<br>* Cognome:<br>* Nome:<br>* Nome:<br>* Data di nascita<br>(gg/mm/aaaa):<br>* Nazione di nascita:                                                                                   | * Inserire i caratteri presenti nell' Richiesta registrazione al sistema                                                                 | immagine: 3bk86<br>Schermata 1                                   |
| * Codice fiscale:<br>* Cognome:<br>* Nome:<br>* Nome:<br>* Data di nascita<br>(gg/mm/aaaa):<br>* Nazione di nascita:                                                                                   | * Inserire i caratteri presenti nell                                                                                                    | immagine: 36k86<br>Schermata 1                                   |
| * Codice fiscale:<br>* Cognome:<br>* Nome:<br>* Nome:<br>* Data di nascita<br>(gg/mm/aaaa):<br>* Nazione di nascita:<br>* Provincia di nascita:<br>* Comune di nascita:                                | * Inserire i caratteri presenti nell                                                                                                    | immagine: 3bk86<br>Schermata 1                                   |
| * Codice fiscale:<br>* Cognome:<br>* Nome:<br>* Nome:<br>* Nazione di nascita:<br>* Provincia di nascita:<br>* Comune di nascita:<br>* Comune di nascita:                                              | * Inserire i caratteri presenti nell' Richiesta registrazione al sistema                                                                 | immagine: 3bk86<br>Schermata 1                                   |
| * Codice fiscale:<br>* Cognome:<br>* Nome:<br>* Nome:<br>* Data di nascita<br>(gg/mm/aaa):<br>* Nazione di nascita:<br>* Provincia di nascita:<br>* Comune di nascita:<br>* Sesso:<br>ampi Obbligatori | * Inserire i caratteri presenti nell                                                                                                    | immagine: 3bk86<br>Schermata 1                                   |

3

|                                                                                                    | Regis                                                                                                    | trazione al sistema                                                                                                    |  |  |
|----------------------------------------------------------------------------------------------------|----------------------------------------------------------------------------------------------------|----------------------------------------------------------------------------------------------------|--|--|
|                                                                                                    | Regio                                                                                                    |                                                                                                    |  |  |
| Dati anagrafici utente                                                                                                    |                                                                                                    |                                                                                                    |  |  |
| Cognome:                                                                                                    |                                                                                                    |                                                                                                    |  |  |
| Nome:                                                                                                    |                                                                                                    |                                                                                                    |  |  |
| Data di nascita:                                                                                                    |                                                                                                    |                                                                                                    |  |  |
| Nazione di nascita:                                                                                                    |                                                                                                    |                                                                                                    |  |  |
| Provincia di nascita:                                                                                                    |                                                                                                    |                                                                                                    |  |  |
| Comune di nascita:                                                                                                    |                                                                                                    |                                                                                                    |  |  |
| Sesso:                                                                                                    |                                                                                                    |                                                                                                    |  |  |
| Codice fiscale:                                                                                                    |                                                                                                    |                                                                                                    |  |  |
|                                                                                                    |                                                                                                    |                                                                                                    |  |  |
| * Indirizzo:                                                                                                    |                                                                                                    |                                                                                                    |  |  |
| * Nazione:                                                                                                    |                                                                                                    | <b>•</b>                                                                                                    |  |  |
| * Provincia:                                                                                                    |                                                                                                    |                                                                                                    |  |  |
| * Comune:                                                                                                    |                                                                                                    | * CAP:                                                                                                    |  |  |
|                                                                                                    |                                                                                                    |                                                                                                    |  |  |
| dice meccanografico scuola di servizi<br>nominazione della scuola di servizio:<br>dice meccanografico scuola di titolarit<br>nominazione della scuola di titolarità:                                                                                                    | 0;<br>;<br>à:<br>                                                                                                    |                                                                                                    |  |  |
| dice meccanografico scuola di servizi<br>nominazione della scuola di servizio:<br>dice meccanografico scuola di titolarit<br>nominazione della scuola di titolarità:<br><b>cchermata 2</b>                                                                                                    | b:                                                                                                    |                                                                                                    |  |  |
| dice meccanografico scuola di servizi<br>nominazione della scuola di servizio:<br>dice meccanografico scuola di titolarit<br>nominazione della scuola di titolarità:<br><b>Schermata 2</b>                                                                                                    | ::<br>:a:<br>                                                                                                    | omunicazioni                                                                                                    |  |  |
| dice meccanografico scuola di servizi<br>nominazione della scuola di servizio:<br>dice meccanografico scuola di titolarit<br>nominazione della scuola di titolarità:<br><b>Schermata 2</b>                                                                                                    | o:<br>à:<br>-<br>Mail istituzionale:                                                                                                    | omunicazioni                                                                                                    |  |  |
| dice meccanografico scuola di servizi<br>nominazione della scuola di servizio:<br>dice meccanografico scuola di titolarit<br>nominazione della scuola di titolarità:<br><b>Schermata 2</b><br>E-<br>* Conferma E-                                                                                                    | o:<br>à:<br>Mail istituzionale:<br>Mail istituzionale:                                                                                                    | omunicazioni                                                                                                    |  |  |
| dice meccanografico scuola di servizi<br>nominazione della scuola di servizio:<br>dice meccanografico scuola di titolarit<br>nominazione della scuola di titolarità:<br><b>Schermata 2</b><br>E-<br>* Conferma E-                                                                                                    | o:<br>à:<br>Mail istituzionale:<br>Mail istituzionale:<br>elefono domicilio:                                                                                                    | omunicazioni                                                                                                    |  |  |
| dice meccanografico scuola di servizi<br>nominazione della scuola di servizio:<br>dice meccanografico scuola di titolarit<br>nominazione della scuola di titolarità:<br><b>Schermata 2</b><br>E-<br>* Conferma E-<br>Tr                                                                                                    | o:<br>                                                                                                    | omunicazioni                                                                                                    |  |  |
| dice meccanografico scuola di servizi<br>nominazione della scuola di servizio:<br>dice meccanografico scuola di titolarit<br>nominazione della scuola di titolarità:<br><b>Schermata 2</b><br>* Conferma E-<br>To                                                                                                    | CC<br>Mail istituzionale:<br>Mail istituzionale:<br>elefono domicilio:<br>Cellulare:                                                                                                    | omunicazioni                                                                                                    |  |  |
| dice meccanografico scuola di servizi<br>nominazione della scuola di servizio:<br>dice meccanografico scuola di titolarit<br>nominazione della scuola di titolarità:<br><b>Schermata 2</b><br>E-<br>* Conferma E-<br>Tr<br>Invio infor                                                                                                    | o:<br>À:<br>Mail istituzionale:<br>Mail istituzionale:<br>elefono domicilio:<br>Cellulare:<br>mazioni via SMS: 📝                                                                                                    | omunicazioni                                                                                                    |  |  |
| dice meccanografico scuola di servizi<br>nominazione della scuola di servizio:<br>dice meccanografico scuola di titolarit<br>nominazione della scuola di titolarità:<br><b>cchermata 2</b><br>E-<br>* Conferma E-<br>* Conferma E-<br>Tr<br>Invio infor<br>ATTENZIONE: la spunta (<br>(DIFFERENTE DAL COD<br>Ia funzior                                                                                                    | c:<br>À:<br>Mail istituzionale:<br>Mail istituzionale:<br>elefono domicilio:<br>Cellulare:<br>Cellulare:<br>mazioni via SMS: ▼<br>della casella comporterà l'invio<br>ICE PERSONALE) che dovrà ess<br>nalità "Validazione numero di te                                                                                                    | - al numero indicato - di un sms contenente un codice di validazione<br>sere utilizzato alla fine della procedura di accreditamento attraverso<br>ilefono cellulare" presente nel menù Gestione Utenza.                                  |  |  |
| dice meccanografico scuola di servizi<br>nominazione della scuola di servizio:<br>dice meccanografico scuola di titolarit<br>nominazione della scuola di titolarità:<br><b>schermata 2</b><br><b>schermata 2</b><br><b>schermata 3</b><br><b>schermata 3</b> | o:<br>cià:<br>Mail istituzionale:<br>Mail istituzionale:<br>Mail istituzionale:<br>Cellulare:<br>Cellulare:<br>Cellulare:<br>Mail istituzionale:<br>Cellulare:<br>Cellulare:<br>Mail istituzionale:<br>Cellulare:<br>Dati idità                                                                                                    | - al numero indicato - di un sms contenente un codice di validazione<br>sere utilizzato alla fine della procedura di accreditamento attraverso<br>lefono cellulare" presente nel menù Gestione Utenza.                                   |  |  |
| dice meccanografico scuola di servizi<br>nominazione della scuola di servizio:<br>dice meccanografico scuola di titolarit<br>nominazione della scuola di titolarità:<br><b>Schermata 2</b><br>E-<br>* Conferma E-<br>* Conferma E-<br>Tr<br>Invio infor<br>ATTENZIONE: la spunta (<br>(DIFFERENTE DAL COD<br>la funzior<br>* Tipologia d                                                                                                    | o:<br>À:<br>Mail istituzionale:<br>Mail istituzionale:<br>Mail istituzionale:<br>Cellulare:<br>Cellulare:<br>mazioni via SMS:<br>della casella comporterà l'invio<br>ICE PERSONALE) che dovrà ess<br>nalità "Validazione numero di te<br>Dati ide<br>ocumento per l'identificazione:                                                                                                    | - al numero indicato - di un sms contenente un codice di validazione<br>sere utilizzato alla fine della procedura di accreditamento attraverso<br>lefono cellulare" presente nel menù Gestione Utenza.                                   |  |  |
| dice meccanografico scuola di servizio<br>nominazione della scuola di servizio:<br>dice meccanografico scuola di titolariti<br>nominazione della scuola di titolarità:<br><b>Schermata 2</b><br>E-<br>* Conferma E-<br>Tr<br>Invio infor<br>ATTENZIONE: la spunta (<br>(DIFFERENTE DAL COD<br>la funzior<br>* Tipologia d                                                                                                    | c:<br>À:<br>Mail istituzionale:<br>Mail istituzionale:<br>Mail istituzionale:<br>Cellulare:<br>Cellulare:<br>mazioni via SMS:<br>Cellulare:<br>mazioni via SMS:<br>Detti della casella comporterà l'invio<br>Cellulare:<br>Mail istituzione numero di te<br>Dati ide<br>coumento per l'identificazione:<br>* Identificativo documento:                                                                                                    | - al numero indicato - di un sms contenente un codice di validazione<br>sere utilizzato alla fine della procedura di accreditamento attraverso<br>defono cellulare" presente nel menù Gestione Utenza.                                   |  |  |
| dice meccanografico scuola di servizi<br>nominazione della scuola di servizio:<br>dice meccanografico scuola di titolarit<br>nominazione della scuola di titolarità:<br><b>Schermata 2</b><br>E-<br>* Conferma E-<br>Tr<br>Invio infor<br>ATTENZIONE: la spunta (<br>(DIFFERENTE DAL COD<br>la funzior<br>* Tipologia d                                                                                                    | o:<br>À:<br>Mail istituzionale:<br>Mail istituzionale:<br>Mail istituzionale:<br>Cellulare:<br>Cellulare:<br>mazioni via SMS: ▼<br>della casella comporterà l'invio<br>ICE PERSONALE) che dovrà ess<br>nalità "Validazione numero di te<br>Dati ide<br>Dati ide<br>ocumento per l'identificazione:<br>* Identificativo documento:<br>* Data rilascio (qq/mm/aaaa):                                                                                                    | - al numero indicato - di un sms contenente un codice di validazione<br>sere utilizzato alla fine della procedura di accreditamento attraverso<br>lefono cellulare" presente nel menù Gestione Utenza.                                   |  |  |
| dice meccanografico scuola di servizi<br>nominazione della scuola di servizio:<br>dice meccanografico scuola di titolarit<br>nominazione della scuola di titolarità:<br><b>Schermata 2</b><br>E-<br>* Conferma E-<br>Tr<br>Invio infor<br>ATTENZIONE: la spunta d<br>(DIFFERENTE DAL COD<br>la funzior<br>* Tipologia d                                                                                                    | c:<br>À:<br>Mail istituzionale:<br>Mail istituzionale:<br>All istituzionale:<br>Cellulare:<br>Cellulare:<br>Cellulare:<br>Mail istituzionale:<br>Cellulare:<br>Dati idi<br>Dati idi<br>Dati idi<br>Cellulare:<br>* Identificativo documento:<br>* Ente di rilascio:<br>* Ente di rilascio:<br>* Ente di rilascio:<br>* Ente di rilascio:<br>* Ente di rilascio:<br>* Ente di rilascio:<br>* Ente di rilascio:<br>* Ente di rilascio:<br>* Ente di rilascio:<br>* Ente di rilascio:<br>* Ente di rilascio:<br>* Ente di rilascio: | - al numero indicato - di un sms contenente un codice di validazione sere utilizzato alla fine della procedura di accreditamento attraverso lefono cellulare" presente nel menù Gestione Utenza.  entificazione fisica Carta d'identita' |  |  |
| dice meccanografico scuola di servizio<br>nominazione della scuola di servizio:<br>dice meccanografico scuola di titolariti<br>nominazione della scuola di titolarità:<br><b>Schermata 2</b><br>(Conferma E-<br>* Conferma E-<br>Tr<br>Invio infor<br>ATTENZIONE: la spunta di<br>(DIFFERENTE DAL COD<br>la funzior<br>* Tipologia d                                                                                                    | c:<br>À:<br>Mail istituzionale:<br>Mail istituzionale:<br>Mail istituzionale:<br>Cellulare:<br>Cellulare:<br>mazioni via SMS: ☑<br>della casella comporterà l'invio<br>ICE PERSONALE) che dovrà ess<br>nalità "Validazione numero di te<br>Dati ide<br>Dati ide<br>coumento per l'identificazione:<br>* Identificativo documento:<br>* Identificativo documento:<br>* Ente di rilascio:<br>te/Descrizione ente di rilascio:                                                                                                    | - al numero indicato - di un sms contenente un codice di validazione<br>sere utilizzato alla fine della procedura di accreditamento attraverso<br>lefono cellulare" presente nel menù Gestione Utenza.                                   |  |  |
| dice meccanografico scuola di servizio<br>nominazione della scuola di servizio:<br>dice meccanografico scuola di titolariti<br>nominazione della scuola di titolarità:<br><b>Schermata 2</b><br>E-<br>* Conferma E-<br>Tri<br>Invio infor<br>ATTENZIONE: la spunta<br>(DIFFERENTE DAL COD<br>la funzior<br>* Tipologia d                                                                                                    | c:<br>À:<br>Mail istituzionale:<br>Mail istituzionale:<br>Mail istituzionale:<br>Cellulare:<br>mazioni via SMS: ☑<br>della casella comporterà l'invio<br>ICE PERSONALE) che dovrà est<br>nalità "Validazione numero di te<br>Dati ide<br>Dati ide<br>coumento per l'identificazione:<br>* Identificativo documento:<br>* Identificativo documento:<br>* Ente di rilascio:<br>de/Descrizione ente di rilascio:<br>* Selezionare una domanda                                                                                       | - al numero indicato - di un sms contenente un codice di validazione<br>sere utilizzato alla fine della procedura di accreditamento attraverso<br>lefono cellulare" presente nel menù Gestione Utenza.                                   |  |  |
| dice meccanografico scuola di servizio<br>nominazione della scuola di servizio:<br>dice meccanografico scuola di titolarit<br>nominazione della scuola di titolarità:<br><b>Schermata 2</b><br>E-<br>* Conferma E-<br>Tr<br>Invio infor<br>ATTENZIONE: la spunta d<br>(DIFFERENTE DAL COD<br>la funzior<br>* Tipologia d<br>* Ser<br>(in caso di recupero Co                                                                                                    | c:<br>À:<br>Mail istituzionale:<br>Mail istituzionale:<br>Mail istituzionale:<br>Cellulare:<br>Cellulare:<br>mazioni via SMS: ☑<br>della casella comporterà l'invio<br>ICE PERSONALE) che dovrà ess<br>nalità "Validazione numero di te<br>Dati idi<br>Dati idi<br>coumento per l'identificazione:<br>* Identificativo documento:<br>* Identificativo documento:<br>* Identificativo documento:<br>* Ente di rilascio:<br>de/Descrizione ente di rilascio:<br>* Selezionare una domanda<br>odice Personale dimenticato):         | - al numero indicato - di un sms contenente un codice di validazione<br>sere utilizzato alla fine della procedura di accreditamento attraverso<br>lefono cellulare" presente nel menù Gestione Utenza.                                   |  |  |

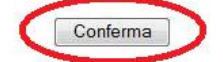

\* Selezionare una domanda (in caso di recupero password accesso dimenticata):

\* Risposta per recupero password accesso:

•

(\*) Campi Obbligatori

4

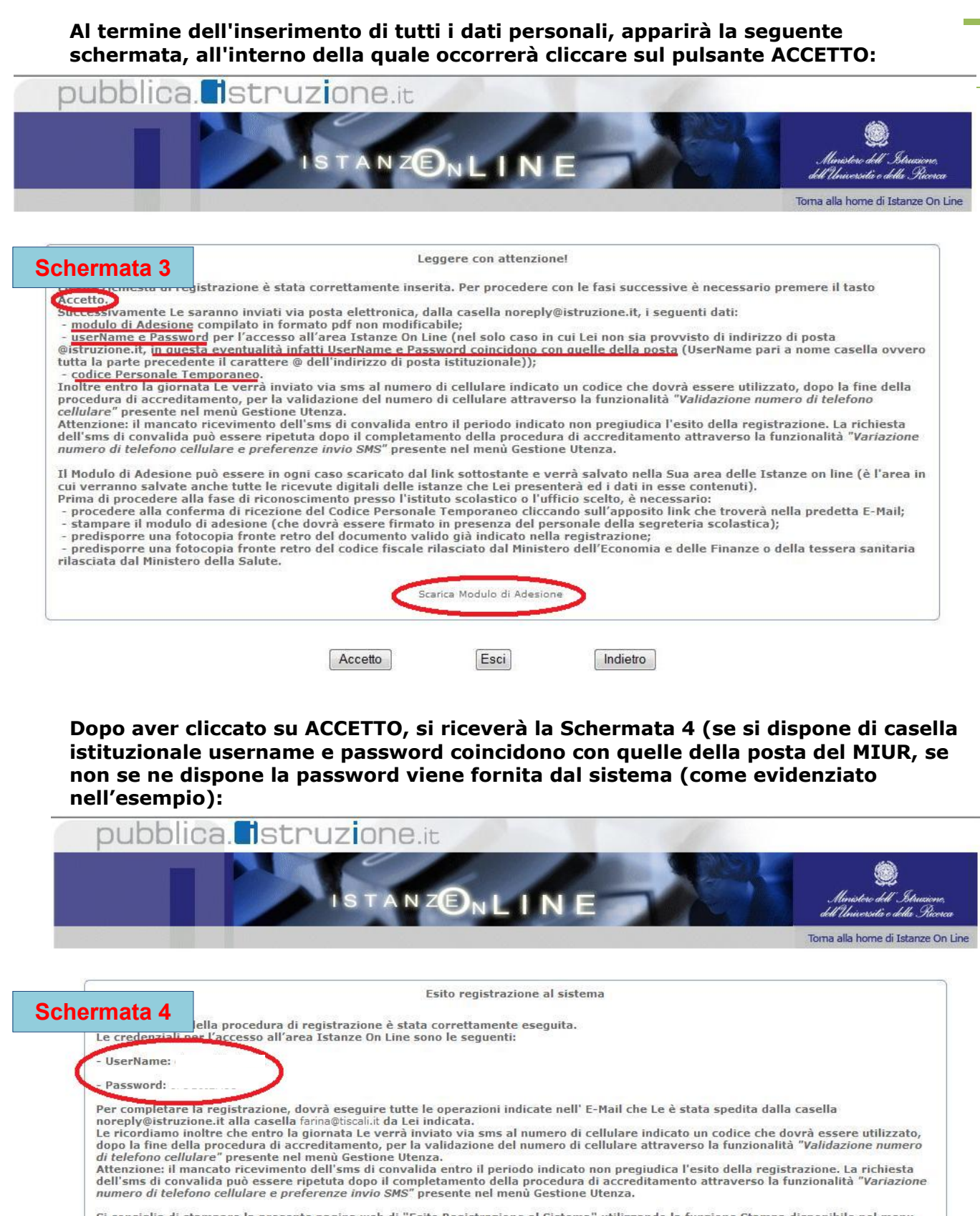

Al termine della registrazione si riceverà un messaggio di posta elettronica all'indirizzo e-mail istituzionale (<u>proprionomecognome@istruzione.it</u>) o all'indirizzo e-mail personale indicato (proprionomecognome@......), contenente:

- Il CODICE PERSONALE TEMPORANEO, formato da 10 caratteri alfanumerici;

- USERNAME: nome.cognome;

- **PASSWORD**: stessa password per accedere alla casella di posta istituzionale (se, invece, si è sprovvisti di tale casella, ma si è indicato un altro indirizzo e-mail, la password sarà indicata all'interno del messaggio ricevuto (leggi schermata precedente);

- MODULO DI ADESIONE (o il modulo per mia delega) da stampare e da portare ad una scuola a piacere o ad un U.S.P. oppure ad un U.S.R., dove, alla presenza di personale dell'ufficio, dovrà essere firmato (<u>fase di accreditamento</u>). Insieme al MODULO, occorrerà portare anche la documentazione indicata nella Schermata 2 precedente.

Occorre <u>stampare il modulo di adesione</u> e, supponendo di recarsi di persona, <u>firmarlo in presenza dell'impiegato di segreteria</u> che farà l'accreditamento.

modulo\_adesione\_CODICEFISCALEUTENTE.pdf

modulo\_delega\_CODICEFISCALEUTENTE.pdf

#### N.B. Soltanto per la presentazione delle domande di Istituto.

E' molto importante prestare attenzione alla scelta dell'istituto scolastico presso il quale recarsi per l'accreditamento. Indicare un istituto scolastico comodo, meglio se il primo istituto scolastico che si indicherà nelle preferenze delle scuole, quello che farà da propria "scuola capofila" di riferimento.

Tuttavia, la scuola presso cui effettuare l'accreditamento/riconoscimento e la scuola capofila <u>non devono necessariamente coincidere</u> (infatti, può verificarsi il caso di un docente che effettua il riconoscimento fisico presso un'Istituzione Scolastica della provincia di residenza, ma presenta la domanda per l'inserimento nelle Graduatorie d'Istituto in un'altra provincia).

### <mark>II fase</mark>

<u>Prima di recarsi presso l'istituto scolastico</u> o l'USP <u>scelto</u> è obbligatorio: 1. tornare su Istanze on line al seguente link:

http://www.pubblica.istruzione.it/istanzeonline/index.shtml

**2. accedere al sistema Istanze On Line** utilizzando lo USERNAME e la PASSWORD istituzionali o quelle fornite dal sistema nella fase precedente;

| Schermata 5                                                                                                    | Ministere dell'Istrucione,<br>dell'Università e della Ricerca<br>Torna alla home di Istanze On Lin |
|----------------------------------------------------------------------------------------------------|----------------------------------------------------------------------------------------------------|
| Cosa sono le Istanze OnLine                                                                                                    | Accedi ai servizi                                                                                  |
| Il progetto POLIS (Presentazione On Line delle IStanze) ha come obiettivo lo snellimento<br>dei procedimenti amministrativi. Esso è basato sul Codice dell'Amministrazione Digitale<br>(CAD), che sancisce il diritto da parte dei cittadini ad interagire con la Pubblica<br>Amministrazione, utilizzando gli strumenti offerti dalle tecnologie ICT in alternativa alle<br>modalità tradizionali basate su moduli cartacei. In particolare tale normativa cita, tra le<br>alternative atte a garantire in modo sicuro l'accesso ai servizi in rete delle pubbliche<br>e password, a condizione che le stesse consentano di accertare l'identità del soggetto<br>richiedente i servizi.<br>"Istanze On Line" vuole essere il primo passo verso questi nuovi scenaria rappresenta in<br>definitiva una nuova modalità di presentazione delle domande comesse ai principali | UserName:<br>Password:<br>Entra                                                                    |
| procedimenti amministrativi.                                                                                                    | Funzioni di utilità                                                                                |

### 3. inserire negli appositi campi della maschera che verrà presentata il codice fiscale ed il Codice Personale Temporaneo ottenuto nella propria casella di posta elettronica:

6

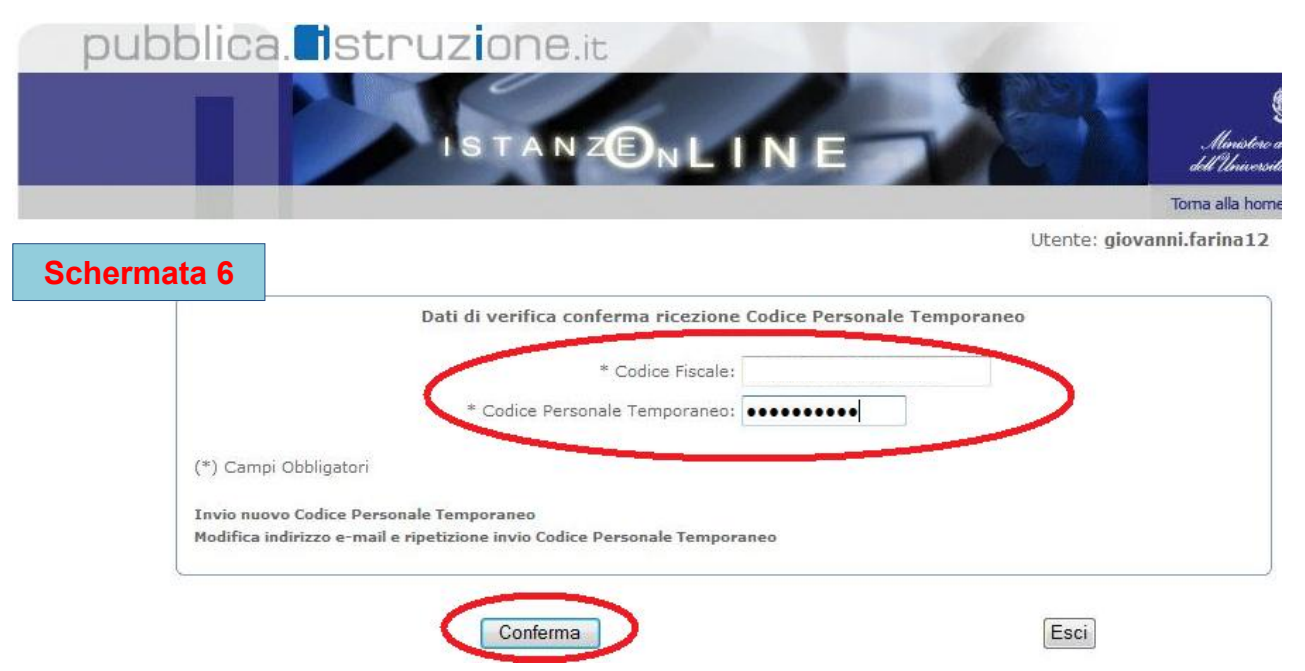

Al termine della procedura, si riceverà il seguente messaggio:

#### **Conferma ricezione Codice Personale**

La conferma della ricezione dell'E-Mail contenente il Codice Personale Temporaneo ha avuto esito positivo. La fase successiva da adempiere è: Effettuare l'identificazione fisica recandosi presso l'Istituto prescelto in fase di richiesta registrazione al sistema Istanze On Line o comunque quello evidenziato nell'E-Mail ricevuta al termine della prima fase della suddetta richiesta!

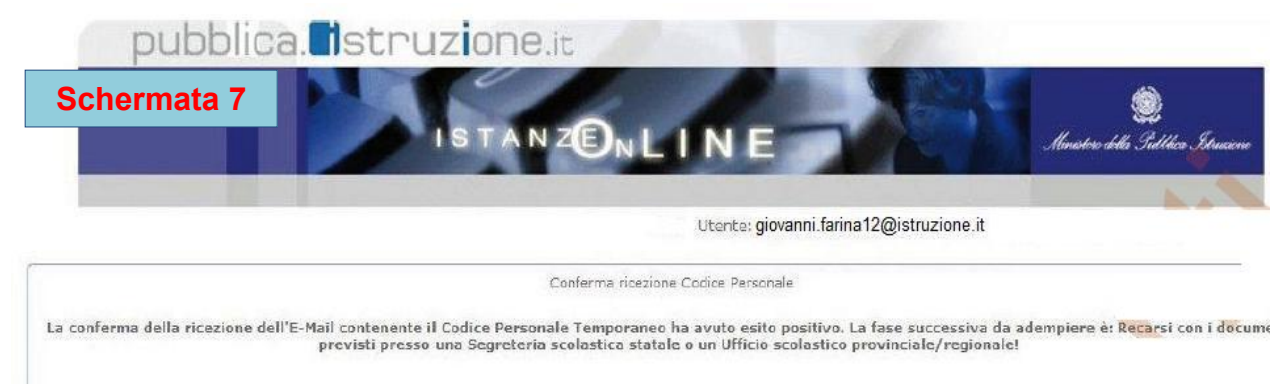

Esci

# III fase

Terminata questa fase, ciascun docente dovrà recarsi presso l'Istituto Scolastico (o Ufficio Scolastico Provinciale) prescelto, presentando:

- Documento di riconoscimento indicato nel Modulo di Adesione.

- Fotocopia fronte retro dello stesso.

- Tesserino del <u>codice fiscale</u> rilasciato dal Ministero dell'Economia e delle Finanze <u>oppure</u>

<u>tessera sanitaria</u> rilasciata dal Ministero della Salute e relativa fotocopia. - Stampa del Modulo di Adesione da consegnare e <u>firmare presso l'Istituto</u> <u>prescelto</u>.

In caso si sia impossibilitati a recarsi personalmente presso l'Istituto, <u>si</u> <u>potrà dare DELEGA</u> (file modulo\_delega\_CODICEFISCALE.pdf). In guesto caso:

- 1. il Modulo di Adesione, completo degli allegati previsti, dovrà essere firmato preliminarmente;
- 2. dovrà essere compilato e firmato il MODULO DI DELEGA allegato alla E-Mail;
- 3. dovrà essere allegata fotocopia fronte-retro del documento di riconoscimento della persona delegata.

# IV fase

Una volta accreditati presso l'Istituto Scolastico prescelto, si è abilitati ad operare nella piattaforma Istanze on line.

Una volta che si ha l'accesso all'area operativa "Istanze On Line" si dovrà procedere alla modifica obbligatoria del Codice Personale d'accesso con un altro di propria scelta (consiglio di utilizzare la stessa password di accesso).

Il nuovo codice personale sarà richiesto in tutte le fasi di conferma ed in quella di invio on line della domanda (di <u>cessazione</u> <u>dal servizio</u> o di <u>mobilità</u>), dovrà essere formato da un numero di caratteri alfanumerici compreso fra 8 e 10.

ATTENZIONE ALL'USO DI LETTERE MINUSCOLE O MAIUSCOLE.

7